UNITED ARAB EMIRATES MINISTRY OF ENERGY & INFRASTRUCTURE

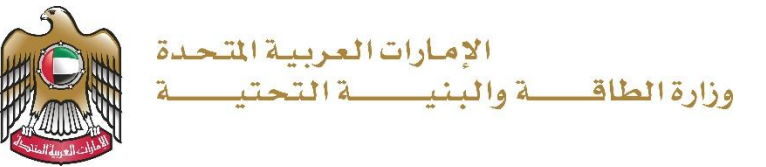

دليل المستخدم

# خدمة طلب إنهاء التعاقد

الإصدار 3.2 2025

- 1. الدخول إلى الموقع الالكتروني للوزارة: https://www.moei.gov.ae
  - 2. اضغط على أيقونة "تسجيل الدخول" بأعلى الصفحة

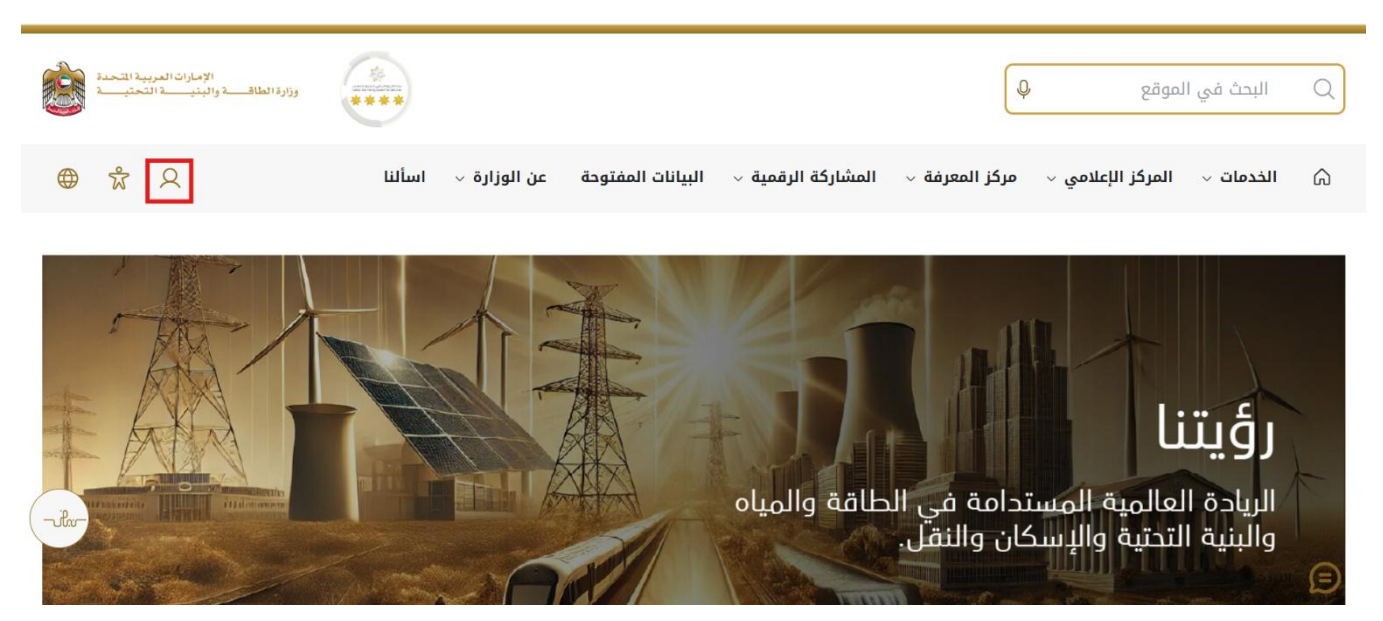

3. سيتم تحويلكم لصفحة تسجيل الدخول، انقر هنا لتسجيل الدخول كاستشاري يرجى استخدام حساب الهوية الرقمية للتمكن من استخدام الخدمة،و يمكنك البحث عن الخدمة في صفحة المتعامل كما هو موضح في الصورة التالية.

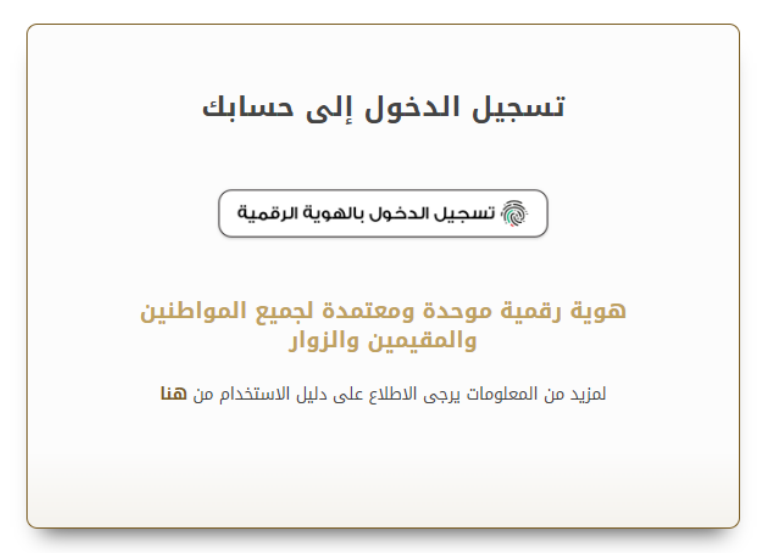

بعد إدخال كلمة المرور لمرة واحدة(OTP) ، سيتم توجيه المستفيد إلى الصفحة حيث يمكنه عرض جميع
 الخدمات , اضغط هنا على برنامج الشيخ زايد للإسكان

| سلة لدي | باقة إسكان حالة الطلب المغط             |                                          | JUQ                                              |            | ات والعمليات                 |
|---------|-----------------------------------------|------------------------------------------|--------------------------------------------------|------------|------------------------------|
|         |                                         |                                          |                                                  | ~          | برنامج الشيخ زايد للإسكان    |
|         | <u>برنامج الشيخ زايد للإسكان</u>        | <u>برنامج الشيخ زايد للإسكان</u>         | <u>برنامح الشيخ زايد للإسكان</u>                 | ~          | خدمات النقل البري            |
|         | طلب تخفيض أو تأجيل قسط المساعدة السكنية | طلب إعادة النظر في قرار المساعدة السكنية | طلب المساعدة السكنية                             | ~          | خدمات النقل اليحري           |
|         |                                         |                                          |                                                  | ~          | خدمات البنية التحتية         |
|         | إبدا الخدمة                             | إبدا الخدمة +                            | إبدأ الخدمة ←                                    | <b>~</b> 1 | الخدمات الجبو لوجية والبترول |
|         | <u>برنامج الشيخ زايد للإسكان</u>        | <u>برنامج الشيخ زايد للإسكان</u>         | <u>برنامح الشيخ زايد للإسكان</u>                 |            |                              |
|         | طلب إعفاء من قرض المساعدة السكنية       | طلب التصرف في مسكن                       | طلب إصدار شنهادة لن يهمه الأمر لخدمات<br>الإسكان |            |                              |
|         | إبدا الخدمة 🔶                           | إبدا الخدمة 🔶                            | إبدا الخدمة 🔶                                    |            |                              |

5. انقر هنا لفتح خدمات الاستشاريين

| الإمارات العربية المتحدة<br>وزارة الطاقــــة واليتيـــــة التحتيـــة                                                                                                    |                                                                                                    |                                                                                                    | بحث عن شميء ما Q | J.                                                                                                    |
|----------------------------------------------------------------------------------------------------|----------------------------------------------------------------------------------------------------|----------------------------------------------------------------------------------------------------|------------------|----------------------------------------------------------------------------------------------------|
| ی مستشار 🔮 عربی 🗸                                                                                                    |                                                                                                    | ~.                                                                                                    | تي خدمات الترخيص | الصفحة الرئيسية 🛛 🖒                                                                                     |
| ياميات الجميور والسعادهم وترك الطباع<br>يات الحديثة، ويضع خطط عامية ومنتدمة<br>١ المائة والبنية التحقية والإسكان والتق                                                                                                    | ي بالنسبة لوزارة الطاقة والنية التعتبة حيث تسعى إلى تلية احتي<br>خلال تقيمى السنتدات الطلوبة، وتسبيل الإجراءات، واستخدام التق<br>: إلى مراكبة التقدم الذي يشهده الوطن في مختلف المبالات، لاسي | خدمات رقعية ذكية واستباقية متكاملة<br>بعتر تؤبر الندمات الرقية التكامة التكامة الرؤية قدم<br>إيجابي لابيم وتعل الرزارة على تطرير رحلة التعامل من<br>تشرير خدائها والارتقاء، بها، وتسعى الرزارة من خلال ذا |                  | <b>R</b>                                                                                                |
| and the state of the state of t |                                                                                                    | 0                                                                                                    |                  | al la lla al stat                                                                                       |
| ىكان حالة الطلب <u>المغ</u> ضلة لدي                                                                                                    | باقة <u>ا</u>                                                                                                    | Q البحث عن طريق كلمة الخدم                                                                                                    | <b>_</b>         | <b>الخدمات والعمليات</b><br>ه برنامج الثيغ زايد للإسكان                                                 |
| عكان حالة الطلب المفضلة لدي<br>برنامج الشيخ زايد للبسكان<br>طلب تغليض أو تأجيل قسط الساعدة السكنية                                                                                                    | ياقة إلى<br>برنامج الشيخ زايد للإسكان<br>طلب إعادة النظر في قرار الساحدة السكنية.                                                                                                    | Q البعد عن طريق كلمة الخدم<br>برنامج الشيخ زايد للإسكان<br>طلب الساعدة السكنية                                                                                                    | ^                | الخدمات والعمليات<br>پرینم شیخ زید تبتکن<br>انست ۱۳، کنیز<br>عدیک (بنشترس(10)<br>عدیک انقرابی(2)<br>(2) |

6. انقر هنا لبدء خدمة طلب إنهاء التعاقد

|                                  |                                  |                                  | ^ | 🚸 برنامج الشيخ زايد للإسكان |
|----------------------------------|----------------------------------|----------------------------------|---|-----------------------------|
| <u>برنامح الشيخ زايد للإسكان</u> | <u>برنامح الشيخ زايد للإسكان</u> | <u>برنامح الشيخ زايد للإسكان</u> |   | الخدمات الاسكانية(10)       |
| طلب تعديل قيمة العقد             | طلب التديد                       | فتح ملف تتفيذ مساعدة سكنية       |   | خدمات الاستثناريين(10)      |
|                                  |                                  |                                  |   | خدمات المقارلين(2)          |
| عرض المعلومات إبدا               | عرض المعلومات إبدا               | عرض المعلومات إبد أ \            | ~ | المي النقل البري من الم     |
| برنامج الشيخ زايد للإسكان        | برنامج الشيخ زايد للإسكان        | برنامج الشيخ زايد للإسكان        | ~ | عدمات النقل البحري Am       |
| طلب تسجيل جديد لاستشاري          | إسناد صيانة                      | طلب إنهاء تعاقد                  | ~ | 🚧 خدمات البنية التحتية      |
|                                  |                                  |                                  | ~ | الخدمات الجبولوجية والبترول |
| 🚯 عرض المعلومات إبدا 🔶           | 🚯 عرض المعلومات إبدا 🔶           | عرض المعلومات                    |   |                             |

7. انقر هنا على رقم الطلب

| ي مستشار 🕼 عربي 🗸                |               |              | , خدمات الترخيص 🗸 | الصفحة الرئيسية طلباتم      |
|----------------------------------|---------------|--------------|-------------------|-----------------------------|
|                                  |               |              |                   | ى الرئيسية / طلبإنهاء العقد |
|                                  |               |              |                   | طلب إنهاء العقد             |
| 2                                |               |              |                   |                             |
|                                  | 112.0. 1      | . r. h. l    | 1.8558            | عدد السجلات : ۱             |
| ست ، يستدري<br>مستشار الايتكارات | مقاول إنوفتكس | سرجانيا ريدي | AGREE_3030        | SZ241015170041              |
| صفوف في الصفحة 🗢 10 -11 ل 1 🗧 <  | عدد ال        |              |                   |                             |
|                                  |               |              |                   |                             |

## خدمة طلب إنهاء التعاقد

8. انقر هنا لإختيار التاريخ

| تاريخ التسليم الأولىي<br>26-مارس-2025 | يخ انتهاء المشروع<br>-مارس-2026 | تار<br>26 |    |             |          | لشروع<br>2024 | تاريخ بدء ا<br>26-اکتوبر- | اسم المستغيد<br>سوجانيا ريدي | تفاصيل طلب الدفع |
|---------------------------------------|---------------------------------|-----------|----|-------------|----------|---------------|---------------------------|------------------------------|------------------|
|                                       |                                 |           |    |             |          | • 154         | تاريخ انتهاء ا            | تاريخ التسليم او الوصول      |                  |
|                                       |                                 | (         | 8  |             | k        | 2024-         | 10-29                     | 26-مارس-2023                 | ملخص طلب الثقع   |
|                                       | « «                             |           | 21 | 024 (       | Oct      |               | > >>                      | سبنيب.                       |                  |
|                                       | Sa                              | Fr        | Th | We          | Tu       | Мо            | Su                        | حدد اختیار ا                 |                  |
|                                       | 5                               | 4         | 3  | 2           | 1        |               | 29                        | ملاحظات*                     |                  |
|                                       | 12                              | 11        | 10 | 9           | 8        | 7             | 6                         | ملاحظات                      |                  |
|                                       | 19                              | 18        | 17 | 16          | 15       | 14            | 13                        |                              |                  |
|                                       | 26                              | 25        | 24 | 23          | 22       | 21            | 20                        |                              |                  |
|                                       | 2                               | 1         | 31 | 30          | 29       | 28            | 27                        |                              |                  |
| الخطوة التالية >                      | 9                               | 8         | 7  | 6           | 5        | 4             | 3                         |                              |                  |
| +                                     |                                 |           |    | <u>Toda</u> | <u>X</u> |               |                           | تفاصيل طلب الدفع             |                  |

9. انقر هنا لاختيار السبب من قائمة الخيارات

| ×     |                                      |                                      |                                                       | نموذج طلب                                                           | ئىردچ طلب        |
|-------|--------------------------------------|--------------------------------------|-------------------------------------------------------|---------------------------------------------------------------------|------------------|
|       | ئاريخ التسليم الأولى<br>26-ھارس-2025 | تاريخ انتهاء المشروع<br>26-مارس-2026 | تاريخ بدء المشروع<br>26-اكتوبر-2024                   | اسم المنتقيد<br>سوجانيا ريدي                                        | تقاصيل طلب الدفع |
|       |                                      |                                      | تاريخ انتياء العدّ<br>2024-10-29                      | تاريخ التسليم او الوصول<br>26-مارس-2023                             | ملخص طلب الدفع   |
|       |                                      |                                      |                                                       | • under                                                             |                  |
|       |                                      | L                                    | من الجزية المستفيدة<br>11 البرجية المستفيدة           | ✓ حدد اختیارا<br>عدم سداد مستحقات المقاول<br>مدد اختار مداد التغاما |                  |
|       |                                      |                                      | <mark>يين ا</mark> لمستقيد او تعاونه في إنجاز المشروع | عدم احتيار مواد التشطيب من<br>آخرون                                 |                  |
|       |                                      |                                      |                                                       |                                                                     |                  |
| لبة > | الخطوة الثال                         |                                      |                                                       |                                                                     |                  |
| +     |                                      |                                      |                                                       | تفاصيل طلب الدفع                                                    |                  |
|       |                                      |                                      |                                                       |                                                                     |                  |

# خدمة طلب إنهاء التعاقد

10. انقر هنا لإدخال الملاحظات

| ×        |                                      |                                      |                                     | نموذج طلب                                     | نىرۇچ طلب        |
|----------|--------------------------------------|--------------------------------------|-------------------------------------|-----------------------------------------------|------------------|
|          | تاريخ التسليم الأولى<br>26-مارس-2025 | تاريخ انتهاء المشروع<br>26-مارس-2026 | تاريخ بدء المشروع<br>26-اكتوبر-2024 | اسم المستفيد<br>سوجانيا ريدي                  | نقاصيل طلب الدفع |
|          |                                      | (                                    | تاريخ اللياء العد•<br>2024-10-29    | تاريخ التسليم او الوصول<br>26-مارس-2023       | الخمن طلب التغع  |
|          |                                      | ſ                                    |                                     | *                                             |                  |
|          |                                      | L                                    | المستودة                            | عدم سداد مستحداث المعاول من الجهه<br>مالحظات* |                  |
|          |                                      |                                      |                                     | ملاحظات                                       |                  |
| <u> </u> |                                      |                                      |                                     |                                               |                  |
|          | الخطوة التالية                       |                                      |                                     |                                               |                  |
| +        |                                      |                                      |                                     | تقاصيل طلب الدفع                              |                  |
|          |                                      |                                      |                                     |                                               |                  |

11. انقر هنا للإنتقال الى الخطوة التالية

| ×    | <                                    |                                      |                                              | نموذج طلب                                     | نىرۇچ طلىب<br>ا  |
|------|--------------------------------------|--------------------------------------|----------------------------------------------|-----------------------------------------------|------------------|
|      | تاريخ التسليم الأولى<br>26-مارس-2025 | تاريخ انتهاء المشروع<br>26-مارس-2026 | تاريخ بدء المشروع<br>26-ا <b>كتوبر -2024</b> | اسم المىتقيد<br>سوجانيا ريدي                  | تفاصيل طلب الدفع |
|      |                                      |                                      | تارىخ اللها، لىند•<br>2024-10-29             | تاريخ التسليم او الوصول<br>26-مارس-2023       | ملخمن طلب التفع  |
|      |                                      | ſ                                    |                                              | *untur                                        |                  |
|      |                                      | l                                    | المستقيدة 🗸                                  | عدم مداد مستحقات المقاول من الجهة<br>ملاحظات* |                  |
| ſ    |                                      |                                      |                                              | kest                                          |                  |
|      |                                      |                                      |                                              |                                               |                  |
| je 🔍 | العادة التابة >                      |                                      |                                              |                                               |                  |
| +    | F                                    |                                      |                                              | تفاصيل طلب الدفع                              |                  |
| +    | F                                    |                                      |                                              | منخص طلب الدفع                                |                  |

12. انقر هنا لإدخال التقدم المنجز في العمل المحدث حسب المقاول

| ×                |                                                                   |                   | تفاصيل طلب الدقع                                            | 💟 تفاصيل طلب الدفع |
|------------------|-------------------------------------------------------------------|-------------------|-------------------------------------------------------------|--------------------|
|                  | العمل المطالب به وفقا لوزارة الطافة والبنية التحتية<br>AED 0 - 0% |                   | تعت الطالبة بتقدم العمل المحدث من قبل المقاول<br>0.00 🗘 🗘 🕷 | ملخص طلب الدفع     |
|                  |                                                                   |                   | تمت المطالبة بتقدم العمل المحدث من قبل الإستشاري            |                    |
|                  |                                                                   |                   | 0.00 % 0                                                    |                    |
|                  |                                                                   |                   | مبلغ العمل المعيب<br>AED <b>0</b>                           |                    |
|                  |                                                                   |                   | مبلغ الضمان البنكي المستحق الدفع                            |                    |
|                  | حجون إجمالى مبلغ الاحتفاظ                                         | مبلغ الاحتفاظ الم | 0<br>تحويل المبلغ المحتجز إلى المقاول الجديد                |                    |
|                  | AED 40,000.0                                                      | AED 0             | Yes                                                         |                    |
| الخطوة الثالية > |                                                                   |                   | خطوة سابقة 📏                                                |                    |
| ihr +            |                                                                   |                   | ملخص طلب الدفع                                              |                    |
|                  |                                                                   |                   |                                                             |                    |

13. انقر هنا لإدخال التقدم المنجز في العمل المحدث حسب الاستشاري

|     | ×                |                                      |                                    | تقاصيل طلب الدفع                                                    | نغاميل طلب الدفع |
|-----|------------------|--------------------------------------|------------------------------------|---------------------------------------------------------------------|------------------|
|     |                  | وفقا لوزارة الطاقة والبنية التحتية   | العمل المطالب يه<br>AED 0 - 0% AED | تمت المطالبة بتقدم العمل المحدث من قبل المقاول<br>314234.00 🔅 🌒 010 | ملتمن طلب التلع  |
|     |                  |                                      |                                    | تعت المثالية بتقدم العمل المحدث من قبل الاستشاري<br>0.00 🖉 % 0.00   |                  |
|     |                  |                                      |                                    | مبلغ العمل المعيب<br>AED 0                                          |                  |
|     |                  |                                      |                                    | مبلغ الضمان البنكي المستحق الدفع<br>0                               |                  |
|     |                  | إجمالي مبلغ الاحتفاظ<br>AED 40,000.0 | مبلغ الاحتفاظ المحجوز<br>AED 0     | تحويل المبلغ المحتجز إلى المقاول الجديد<br>Yes                      |                  |
|     | الخطرة التالية > |                                      |                                    | خطرة سابقة 📏                                                        |                  |
| The | +                |                                      |                                    | ملخص طلب الدفع                                                      |                  |
|     |                  |                                      |                                    |                                                                     |                  |

# خدمة طلب إنهاء التعاقد

14. انقر هنا لإدخال مبلغ العمل المعيب

| ×                |                                                   |                                | المحدث من قبا ، القام ا ،             | تقاصيل طلب الدفع<br>تمت المطالبة بتقدم العمار                     |                |
|------------------|---------------------------------------------------|--------------------------------|---------------------------------------|-------------------------------------------------------------------|----------------|
|                  | طالب به وفقا لوزارة الطاقة والبنية التحتية<br>AED | العمل ال<br>AED                | 314234.00                             | % 010                                                             | متحص طلب الدفع |
|                  |                                                   |                                | المحدث من قبل الاستشاري<br>3142340.00 | تمت المطالبة يتقدم العمل<br>10þ \$                                |                |
|                  |                                                   |                                | AED ب<br>تحق الدفع                    | مبلغ الكعل المعيب<br>معلق الكعل المعيب<br>ميلغ الضمان البنكي المس |                |
|                  | إجمالتي مبنغ الاحتفاظ<br>AED 40,000.0             | ميلغ الاحتفاظ المحجون<br>AED 0 | ، المقاول الجديد                      | تحويل المبلغ المحتجز إلى<br>Yes                                   |                |
| الخطرة الثالية < |                                                   |                                |                                       | خطوة سابقة                                                        |                |
| ilar +           |                                                   |                                |                                       | ملخص طلب الدفع                                                    |                |
|                  |                                                   |                                |                                       |                                                                   |                |

15. انقر هنا لتحديد مربع الاختيار

|              |                                   |                     |               |                        | 6             |                 |                  |
|--------------|-----------------------------------|---------------------|---------------|------------------------|---------------|-----------------|------------------|
|              | فقا لوزارة الطاقة والبنية التحتية | العمل المطالب يه وا |               | لمحدث من قبل المقاول   | بتقدم العمل ا | تمت المطالبة ب  | 🗸 ملخص طلب التفع |
|              |                                   | AED 0 - 0%          |               | 314234.00              | %             | 010             | _                |
|              |                                   |                     |               | لمحدث من قبل الاستشاري | بتقدم العمل ا | تمت المطالبة ب  |                  |
|              |                                   |                     |               | 3142340.00             | %             | 100             |                  |
|              |                                   |                     |               |                        | فيب           | مبلغ العمل المه |                  |
|              |                                   |                     |               | AED 🗘                  |               | 1000            |                  |
|              |                                   |                     |               | لحق الدفع              | البتكي المست  | مبلغ الضمان     |                  |
|              |                                   |                     |               |                        |               | 0               |                  |
|              | إجمالي مبلغ الاحتفاظ              | المحجوز             | مبلغ الاحتفاظ | المقاول الجديد         | لمحتجز إلى    | تحويل المبغ     |                  |
|              | AED 40,000.0                      |                     | AED 0         |                        |               | Tes             |                  |
| وة التالية 🗧 | الغط                              |                     |               |                        | سابقة         | < خطوة -        |                  |
|              |                                   |                     |               |                        |               |                 |                  |
| +            |                                   |                     |               |                        | لدفع          | ملخص طلب اا     |                  |
|              |                                   |                     |               |                        |               |                 |                  |

# خدمة طلب إنهاء التعاقد

16. انقر هنا للانتقال إلى الخطوة التالية

| ×                 |                                            |                    |                       | تقاصيل طلب الدفع              | تفاصيل طلب الدفع |
|-------------------|--------------------------------------------|--------------------|-----------------------|-------------------------------|------------------|
|                   | طالب به وفقا لوزارة الطاقة والبنية التحتية | العمل المد         | لحدث من قبل المقاول   | تمت المطالبة بتقدم العمل الم  | ملخص طلب الدفع   |
|                   | AEI                                        | D 0 - 0% AED       | 314234.00             | % 010                         |                  |
|                   |                                            |                    | لحدث من قبل الإستشاري | تمت المطالبة بتقدم العمل الم  |                  |
|                   |                                            |                    | 3142340.00            | % 100                         |                  |
|                   |                                            |                    |                       |                               |                  |
|                   |                                            |                    | AED                   | مبيع العمل العيب              |                  |
|                   |                                            |                    |                       |                               |                  |
|                   |                                            |                    | حق الدفع              | مبلغ الضمان البنكي المست<br>0 |                  |
|                   | bland international                        | incoll black/ klas | الألفا الحديد         | تحميل الباغ الحتج الم         |                  |
|                   | AED 40,000.0                               | AED 0              | للماون البيديد        | Yes 🔽                         |                  |
| الغملرة التألية > | )                                          |                    |                       | < خطرة سابقة                  |                  |
|                   |                                            |                    |                       | ملخص طلب الدفع                |                  |
|                   |                                            |                    |                       |                               |                  |

#### 17. انقر هنا للتقديم

| م 🔊 🔨 🗙 🖌 🖌 🖌 |                                                | ات الترخيص ∨     | 🕥 الصفحة الرئيسية طلباتي خده                 |
|---------------|------------------------------------------------|------------------|----------------------------------------------|
| رجوع إيسال    |                                                |                  | الرئيسية / طلب إنهاء العقد 🛆 طلب إنهاء العقد |
| +             |                                                | نموذج طلب        | لىرۇچ مللب<br>ا                              |
| +             |                                                | تفاصيل طلب الدفع | نفاسيل طلب الدفع<br>ا                        |
| ×             |                                                | ملخص طلب الدفع   | 💉 ملغمن طلب الدفع                            |
|               | بياتك النفع                                    |                  |                                              |
|               | AED (100.0%) 3,142,340.0 ميلغ العمل المطالب به |                  |                                              |
| -ih-          | مصاهدة رزارة الناخلية حتى الآن - AED 0.0 -     |                  |                                              |
|               | AED 10,000 - () مبلغ المعيب ()                 |                  |                                              |
|               | ميلغ الضمان البنكي المستحق التغع + AED 0 +     |                  |                                              |
|               | مبلغ الاحتفاظ المستحق النفع + 0 AED 0          |                  |                                              |

18. بعد تقديم الطلب، سيتم تعيين مهمة لكل من المقاول والمستفيد. انقر هنا لتسجيل الخروج كاستشاري وتسجيل الدخول كمقاول ومستفيد.

|                                              | 0                    |                    |                                  |                               |
|----------------------------------------------|----------------------|--------------------|----------------------------------|-------------------------------|
| Q مستشار 🔑 عربي 🗸                            |                      |                    | ت الترخيص 🗸                      | 🎧 الصفحة الرئيسية طلباتي خدما |
| Q ملفی                                       |                      |                    |                                  | 🔓 الرئيسية / طلب إنهاء العقد  |
| ک تبدیل الملف الشخصی<br>رجوع<br>ج شرکتر<br>8 |                      |                    |                                  | طلب إنهاء العقد               |
| (-) تسجيل خروج                               |                      |                    |                                  | نىودج طلب                     |
| ×                                            |                      |                    | نموذج طلب                        |                               |
| تاريخ التسليم الأولى                         | تاريخ انتهاء المشروع | تاريخ بدء المشروع  | اسم المستغيد                     | تقاصبول طلب الدفع             |
| 26-مارس-2025                                 | 26-مارس-2026         | 26-اکتوبر-2024     | سوجانيا ريدي                     |                               |
|                                              |                      | تاريخ انتهاء العقد | تاريخ التسليم او الوصول          |                               |
|                                              |                      | 29-اکتوبر-2024     | 26-مارس-2023                     | ملخص طلب النقع                |
|                                              |                      |                    | سيب                              |                               |
|                                              |                      | هة المستغيدة       | عدم سداد مستحقات المقاول من الجا |                               |
|                                              |                      |                    | ملاحظات                          |                               |
|                                              |                      |                    | test                             |                               |

19. الدخول إلى الموقع الالكتروني للوزارة: <u>https://www.moei.gov.ae</u>

#### .20

21. اضغط على أيقونة "تسجيل الدخول" بأعلى الصفحة

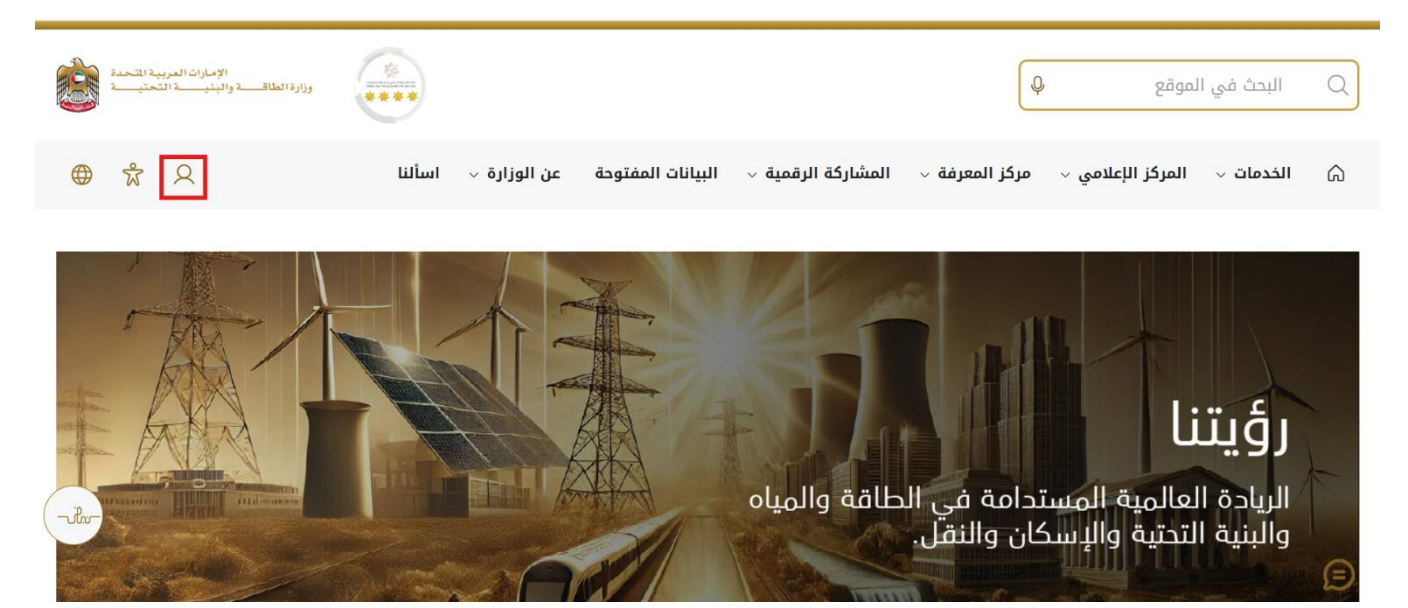

# خدمة طلب إنهاء التعاقد

#### وزارة الطاقة والبنية التحتية

22. انقر هنا لتسجيل الدخول كمقاول

| تسجيل الدخول إلى حسابك                                                                                                    |
|----------------------------------------------------------------------------------------------------|
| أي تسجيل الدخول بالهوية الرقمية                                                                                                    |
| <b>هوية رقمية موحدة ومعتمدة لجميع المواطنين</b><br><b>والمقيمين والزوار</b><br>لمزيد من المعلومات يرجى الاطلاع على دليل الاستخدام من <b>هنا</b> |
|                                                                                                    |

23. انقر هنا على طلباتي لعرض الطلبات

| × بنجاع (OTP) تم ارد                                                                                                    |                                                                                                    |                                                                                                    | ن شنيء ما Q   | ابحدُ ع                       |
|----------------------------------------------------------------------------------------------------|----------------------------------------------------------------------------------------------------|----------------------------------------------------------------------------------------------------|---------------|-------------------------------|
| ي مقاول 📮 عربي ۷                                                                                                    |                                                                                                    | V                                                                                                    | خدمات الترخيص | الصفحة الرئيسية 🖌             |
| يتاجات الجمهور وإسعادهم وترك انتلياع<br>نيات المدينة، ووضع خطط عاجلة ومتقدمة<br>ما الملافة والينية التحقية والإسكان والنق | بالنسبة لرزارة الطاقة والبنية التحتية حيث تسعى إلى تلبية الط<br>لكل تقليس المستدات الطلوية، وتسهيل الإجراءات، واستقدام التا<br>إلى مراكبة النقم الذي يشهده الولن في مختلف المبالات، لاسم | خدمات رقمية ذكية واستباقية متكاملة<br>يعتبر تؤفير الغدمات الرئية اللكة التكاملة أولية تصوير<br>إيجابي ليهم، وتما الوزارة على تطوير رهة التعامل من<br>لتطوير خدماتها والارتقاء بها، وتسمى الوزارة من خلال ذلك<br>الفرا اعتر |               |                               |
| سكان حالة الطلب المغضلة لدي                                                                                               | باقة ا                                                                                                    | Q البحث                                                                                                    |               | الخدمات والعمليات             |
|                                                                                                    |                                                                                                    |                                                                                                    | ~             | برنامج الشيخ زايد للإسكان     |
| <u>برنامج الشيخ زايد للإسكان</u>                                                                                          | <u>برنامج الشيخ زايد للإسكان</u>                                                                                                    | <u>برنامج الشيخ زايد للإسكان</u>                                                                                                    | ~             | خدمات النقل البري             |
| طلب تخفيض أو تأجيل قسط المساعدة السكنية                                                                                   | طلب إعادة النظر في قرار المساعدة السكنية                                                                                                    | طلب المساعدة السكنية                                                                                                    | ~             | خدمات النقل البحري            |
|                                                                                                    |                                                                                                    |                                                                                                    | ~             | خدمات البنية التحتية          |
| 🚯 عرض المعلومات 🛛 إبدا 🔶                                                                                                  | عرض المعلومات إبدا                                                                                                    | عرض المعلومات إبدا                                                                                                    | ~             | 1 - 1 - 5 - 1 - 1 - 4 - 5 - 1 |

## خدمة طلب إنهاء التعاقد

24. انقر هنا على رقم الطلب

| الإمارات العربية المتحدة<br>اوة الطاقة والينية التحتيمة | وإراد الملاق العربية التحمل والمن العربية التحمل والرا الملاق والبني التحمي الم |                               |                   |                      |                               |  |
|---------------------------------------------------------|---------------------------------------------------------------------------------|-------------------------------|-------------------|----------------------|-------------------------------|--|
| Q مقاول 🖓 عربي 🗸                                        |                                                                                 |                               |                   | باتي خدمات الترخيص 🗸 | 🖒 الصفحة الرئيسية طلب         |  |
|                                                         |                                                                                 |                               |                   |                      | ۵ الرئيسية / طلباتی<br>طلباتي |  |
| 2                                                       |                                                                                 |                               |                   |                      | عدد السجلات : 20              |  |
| Work Flow                                               | 11 aus                                                                          | يتوصية من []                  | التاريخ المطلوب إ | نوع العللب إ         | رقم الطلب                     |  |
| o/*                                                     | REVIEW_END_CONTRCAT_REQUEST                                                     | سوجانيا ريدي                  | 29-أكتوبر -2024   | إنهاه العقد          | CHANGE_REQ_714                |  |
| 0/*                                                     | SIGNATURES_PAYFEE                                                               | محمد علي                      | 29-أكتوبر -2024   | طلب فتح العلف        | AGREE_3066                    |  |
| 0/*                                                     | تم ایر ساله                                                                     | سوجانيا ريدي                  | 29-أكثرير -2024   | طلب الدفعة القهانية  | PAY_RE0_1124                  |  |
|                                                         | مراقفة                                                                          | Dilip Kumar Ar                | 29-أكتوبر -2024   | طلب فتح العلف        | AGREE_3067                    |  |
| ⊙/*                                                     | فيد المراجعة                                                                    | عادل عبدالله على محمد الحمادى | 29-أكتوبر -2024   | طلب فتح العلف        | AGREE_3064                    |  |
|                                                         | الطلب قرد المراجعة                                                              | سو جانيا                      | 28-أكتوبر -28     | طلب تعيينات الصياتة  | MNTASS_202                    |  |
|                                                         | موالفة                                                                          | عادل عبدالله على محمد الحمادي | 26-أكتربر -2024   | طلب قتح الملف        | AGREE_3038                    |  |

#### 25. انقر هنا للموافقة

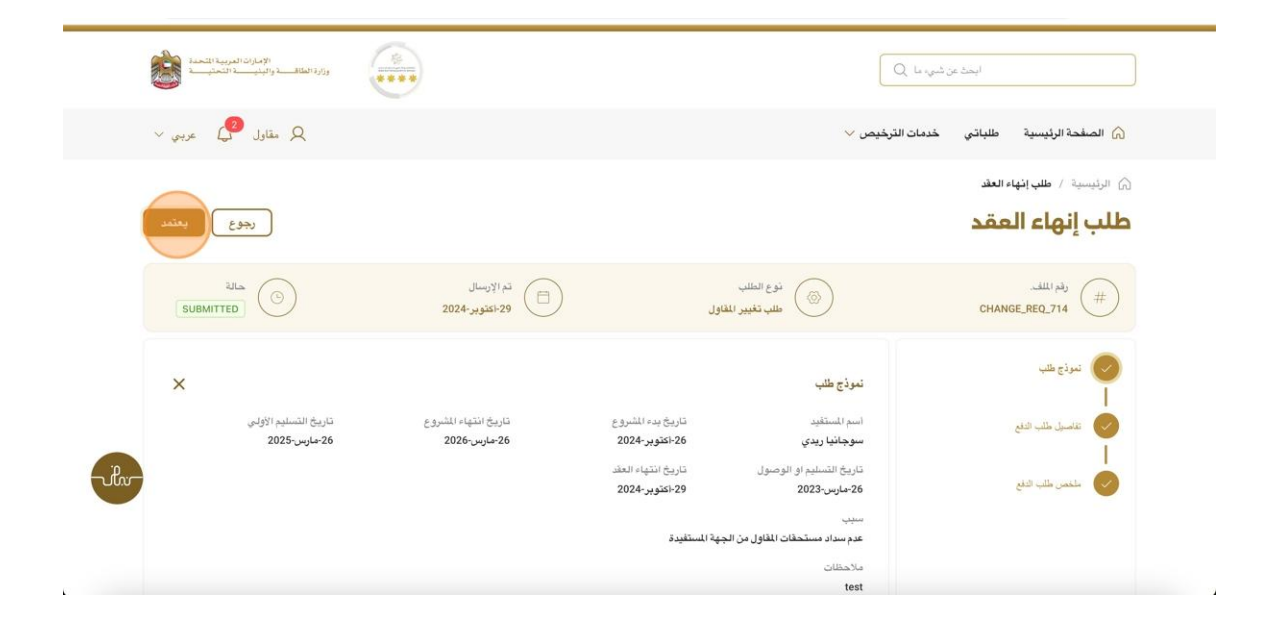

## خدمة طلب إنهاء التعاقد

26. انقر هنا على موافق

| Annal Angela Cale State              | Q 147                                                                           | ابحث عن شر                                     |
|--------------------------------------|---------------------------------------------------------------------------------|------------------------------------------------|
| ي مقاول 😲 عربي 🗸                     | سات الترخيص 🗸                                                                   | 🕥 الصفحة الرئيسية طلباتي خ                     |
| رجوع المتد                           | ات على رشك القيام ب يعتمد لـ هذا الطلب انقر فوق "موافق" للمتابعة.<br>تحليفات    | ۵ الرئيسية / طب إنهاء العقد<br>طلب إنهاء العقد |
| SUBMITTED                            | Σ <sub>4</sub> % ΕΞΞΕΕΒΙΨΟ 91 Normal \$                                         |                                                |
| ×                                    |                                                                                 | نىرۇچ شب<br>ا                                  |
| تاريخ التسليم الأولى<br>26-ھارس-2025 |                                                                                 | التفصيل طلب الدفع<br>ا                         |
| -ih-                                 | ىتارىخ التسليم او الوصول ، تاريخ التقياء العاند.<br>26-مارس-2023 92-اكتوبر-2024 | 🔹 سلخمن طلب الدفع                              |
|                                      | سنيت<br>عدم مستحطات القلول من الجهة المستقيدة<br>ملاحظات                        |                                                |
|                                      | test                                                                            |                                                |

## 27. انقر هنا لتسجيل الخروج وتسجيل الدخول كمستفيد

|                               | ابحدٌ عن شنيء ما Q           |                                        |                               |                             | ×                                              | تم تحديث المهمة بنجاح 📀 |
|-------------------------------|------------------------------|----------------------------------------|-------------------------------|-----------------------------|------------------------------------------------|-------------------------|
| 🎧 الصفحة الرئيسية             | طلباتي خدمات الترخيص 🗸       |                                        |                               |                             | Q مقاول 🝳                                      | عربي ٧                  |
| ۵ الرئيسية / طلبانی<br>طلباتي |                              |                                        |                               |                             | Q ملغی<br>@ تبدیل الملف الشخصین<br>محیح مترکشی |                         |
| عدد السجلات : 20              |                              |                                        |                               |                             | - ] تسجل خرو <del>)</del>                      | г                       |
| رقم الطلب []<br>AGREE_3066 🗲  | نوع الطلب [] الملب فتح الملف | التاريخ المطلوب []<br>29-الكتربر -2024 | يتوصية من [[<br>محمد علي      | II 33                       | Work Flow                                      |                         |
| CHANGE_RE0_714                | إنهاء العقد                  | 29-أكتربر -2024                        | سو جانيا ريدي                 | REVIEW_END_CONTRCAT_REQUEST | 0/*                                            |                         |
| PAY_RE0_1124                  | طلب الدقعة التهائية          | 29-أكتوبر -2024                        | سوجانيا ريدي                  | تر إرساله                   | 0/*                                            |                         |
| AGREE_3067                    | طلب فتح الملف                | 29-أكتوبر -2024                        | Dilip Kumar Ar                | - 348 p                     | ort                                            | -wi                     |
| AGREE_3064                    | طلب فتح الدلف                | 29-أكتربر -2024                        | عادل عبدالله على محمد الحمادي | فبد المراجعة -              | ort                                            |                         |
| MNTASS_202                    | طلب تعيينات الصيانة          | 28-أكتربر -2024                        | سرجانيا                       | الطقب قيد المراجعة          | 01)                                            |                         |
| AGREE 3038                    | وللب فئح البلف               | 2024- الكتربير -2024                   | عادل عبدالله على محمد الحمادي | Sal un                      |                                                |                         |

28. انقر هنا لتسجيل الدخول كمستفيد

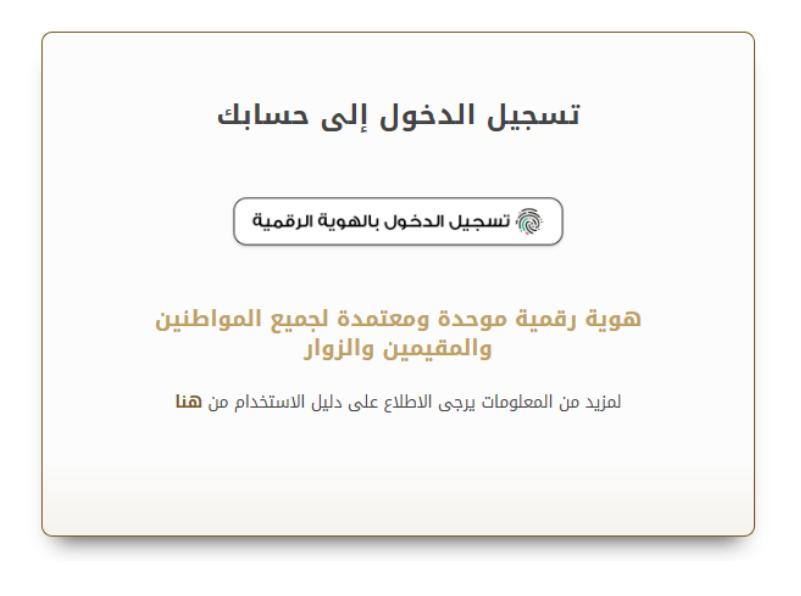

29. انقر هنا على طلباتي لعرض الطلبات

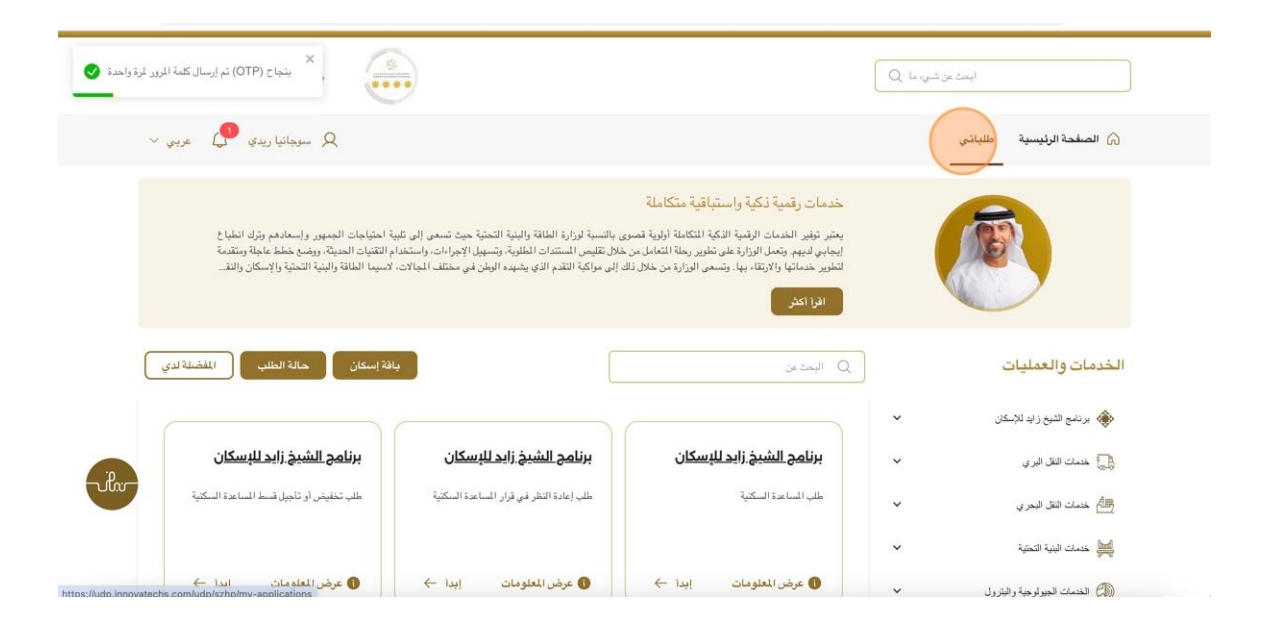

30. انقر هنا على رقم الطلب

|                               | ابحث عن شيم، ما Q    |                   |               | ****                       | الإمارات العربية الله<br>وزارة الطاقـــــة والبنيـــــة التحتيــ |        |
|-------------------------------|----------------------|-------------------|---------------|----------------------------|------------------------------------------------------------------|--------|
| 🏠 الصفحة الرئيسية طل          | باتي                 |                   |               |                            | Q سوجانيا ريدي Q                                                 | عربي 🗸 |
| ۵ الرئيسية / طلبانی<br>طلباتي |                      |                   |               |                            |                                                                  |        |
| عدد السجلات : 6               |                      |                   |               |                            |                                                                  | 2      |
| رقم الطلب 11                  | نوع الطلب 👔          | التاريخ المطلوب إ | بكومسية من 1  | حالة إ                     | Work Flow                                                        |        |
| CHANGE REQ 714                | إنهاء العقد          | 29-أكثرير -2024   | سر جانيا ريدي | EVIEW_END_CONTRCAT_REQUEST | o∕*) RE                                                          |        |
| PAY_REQ_1124                  | طلب الدفعة النهائية  | 29-أكثربر -2024   | سو جائيا ريدي | ئم إرساله                  | 0/*                                                              |        |
| DIS_300                       | التخلص من المنزل     | 2024-أكتوبر -27   | سوجانيا ريدي  | قيد المراجعة               | ( o/*)                                                           |        |
| AGREE_3030                    | طلب فتح الملف        | 25-أكتربر -2024   | سوجانيا ريدي  | مو القة                    | 0/*                                                              | jen-   |
| SZ241015170041                | تطبيق الإسكان        | 15-أكثرير-2024    | سو جائيا ريدي | موافقة                     | 0./*                                                             |        |
| CLAIM_1037                    | طلب المطالبة بالرصيد | -                 | سو جانيا ريدې | کم ارساله                  | ( → )                                                            |        |

31. هنا سيكون لدى المستخدم زرين هما زر رفع الاعتراض وزر الموافقة... إذا نقر المستخدم على زر رفع الاعتراض فسيتم تعيين المهمة إلى المهندس الفني... إذا نقر المستخدم على زر الموافقة فسيتم تعيين المهمة إلى فريق التدقيق

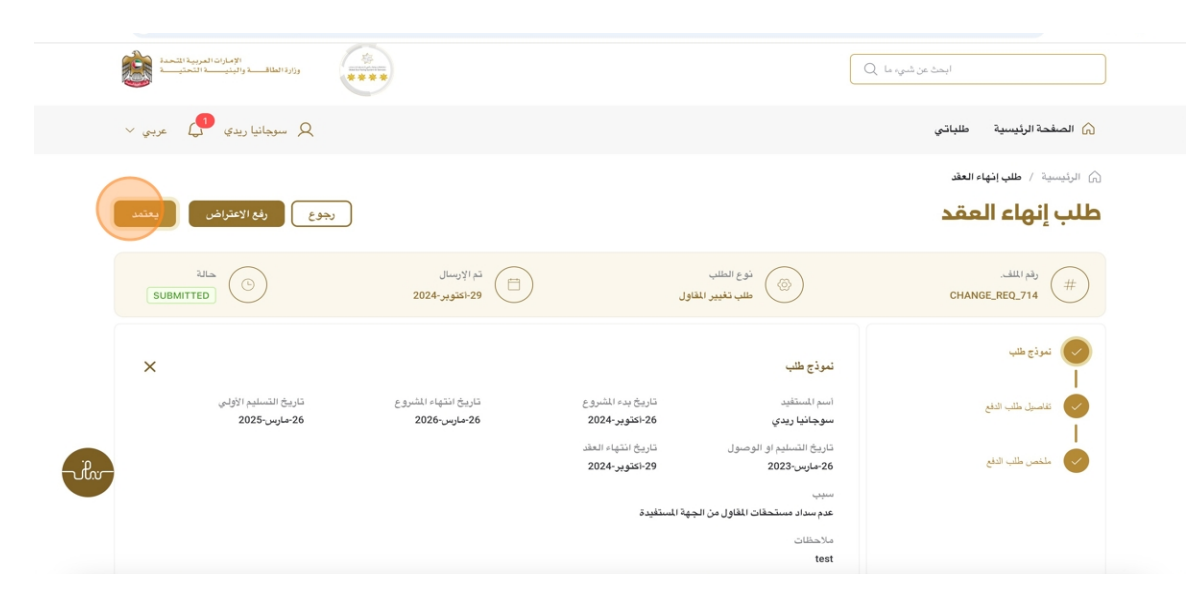

## خدمة طلب إنهاء التعاقد

32. انقر هنا على موافق

| المعادل (مورجها من (مورجه)<br>مستقدما مستقدما مستقدما مستقدما (مورجها<br>مستقدما مستقدما مستقدما مستقدما (مورجها |                                                                                  | ابعد عن شور ما                             |
|----------------------------------------------------------------------------------------------------|----------------------------------------------------------------------------------|--------------------------------------------|
| 🗙 سوجانيا ريدې 🗗 عربې 🗸                                                                                          |                                                                                  | 🕥 الصفحة الرئيسية طلباتي                   |
| رجوع بإن الإعتراض بعند                                                                                           | انت على رشك القيام ب يعتبد لـ هذا الطلب انقر فوق "موافق" للمتابعة.<br>تحقيقات    | ۵ الينيسية / عليه العلم<br>طلب إنهاء العقد |
| SUBMITTED                                                                                                    | I & ⊕ E Ξ Ξ Ξ Β I ⊻ Θ ** Normal ‡                                                | يلغر اللغي<br>CHANGE.REQ_714               |
| ×                                                                                                    |                                                                                  | نبرذع شب<br>ا                              |
| تاريخ التسليم الاولىي<br>26-مارس-2025                                                                            | موافق الغاء                                                                      | الاستان الله اللغ 🎯                        |
| -le-                                                                                                    | تاريخ التسليم او الوصول نتريخ النهاء العقد<br>26-مارس-2023 29-ئتيوبر-2024<br>سيب | ملغمن طلب الطع                             |
|                                                                                                    | عدم سداد مستحقات للفاول من الجهة المستقيدة.<br>مالاحتفات<br>test                 |                                            |

33. رضاكم غايتنا، يرجى تعبئة الاستبيان الخاص بالرضا عن الخدمة الإلكترونية ، عند ظهور النافذة المنبثقة التالية :

| بناغ على تجربتك في الحصول على الخدمة، ما مدى موافقتك على العوارات الثاني؟         العيارات الثاني؟         فروافق العالي الحدى موافقتك على الحصول على الخدمة، ما مدى موافقتك على العدارة الثاني؟         فروافق الدعم على أخدمة فرافق العالي العالي الحدى الحدة فرافق العالي الحدى الحدة فرافق العالي الحدى الحدة فرافق العالي الحدى الحدة فرافق العالي الحدى الحدة فرافق العالي الحدى الحدة فرافق العالي الحدى الحدة فرافق العالي الحدى الحدة فرافق العالي الحدى الحدة فرافق العالي الحدى الحدة فرافق العالي الحدى الحدة فرافق العالي الحدى الحدة فرافق العالي الحدى الحدة فرافق الحدة فرافق الحدة فرافق الحدة فرافق الحدة فرافق الحدة فرافق الحدة فرافق الحدة فرافق الحدة فرافق الحدى الحدي الحدي الحدي العالي الحدى الحدي الحدة فرافق الحدة فرافق الحدة فرافق الحدة فرافق الحدة فرافق الحدة فرافق الحدي الحدي الحد                                                                                                    |                                            |                                        | Urited And Essinger |       |                   | عل —               | المتعا              | ن نبض ا                | استبيان            |                                                                   |
|----------------------------------------------------------------------------------------------------|--------------------------------------------|----------------------------------------|---------------------|-------|-------------------|--------------------|---------------------|------------------------|--------------------|-------------------------------------------------------------------|
| Acapta (a control of the control of the                                                                                                    |                                            |                                        | على                 | فقتك  | ی موا             | ما مد              | خدمة،<br>تالية؟     | على ال<br>ارات الا     | الحصول<br>العب     | بناءً على تجربتك في                                               |
| ي الدمة<br>على الدمة<br>سوية الوحفان اللفدم<br>سوية الوحفان اللفدم<br>سوية الإحاث اللغدم<br>سوية الإحاث اللغدم<br>سوية الإحاث الإحاث الإحاث الإحاث الإحاث الإحاث الإحاث اللغدم<br>سوية الإحاث اللغدم<br>سوية الإحاث اللغذي<br>سوية الإحاث الإحاث الاحاث الإحاث الإحاث الإحاث الإحاث الإحاث الإحاث الإحاث الإحاث الإحاث الإحاث الإحاث الإحاث الإحاث الإحاث الإحاث الإحاث الإحاث الإحاث الإحاث الإحاث الإحاث الإحاث الإحاث الإحاث الإحاث الإحاث الإحاث الإحاث الإحاث الإحاث الإحاث الإحاث الإحاث الإحاث الإحاث الإحاث الإحاث المحاث الإحاث الإحاث الإحاث الإحاث الإحاث الإحاث الإحاث الإحاث الإحاث الإحاث الإحاث الإحاث الإحاث الإحاث العام الإحاث المحاث الحاث الإحاث الحاث الإحاث الإحاث الإحاث الم |                                            | .0                                     | موافق<br>تماما      | موافق | موافق<br>نوغًا ما | محايد/ لا<br>ينطبق | ىر موافق<br>نوغا ما | غير موافق <sup>غ</sup> | غير موافق<br>تماما |                                                                   |
| يسهونه الومول للخدمة في<br>للطبق الذكن<br>سويقة إجراءات اللقدم على<br>سويقة إجراءات اللقدم على<br>سويقة إجراءات اللقدم الخليق<br>المالية الذكر المدم                                                                                                    |                                            |                                        | ☆                   | ☆     | ☆                 | ☆                  | ☆                   | ☆                      | ☆                  | وفر ودقة معلومات التقديم<br>لى الخدمة                             |
| مورونا اللفدم على حكم كَ كُ كُ كُ كُ كُ كُ<br>مورونا اللذي وخبارات اللذي<br>مورونا برایان وخبارات الدفع<br>مثالية الموالي والمالعامله<br>موالي اخبار الدخف مع<br>منالية الموالي الذي الدخف<br>موالي اخبار الدخف مع<br>منالية الذي الدخف مع<br>منالية الذي اعدل<br>منالية الميلي الذي الدخف                                                                                                    |                                            | نبـــض المتعامـــــل<br>CUSTOMER PULSE | ☆                   | ☆     | ☆                 | ☆                  | ☆                   | ☆                      | ☆                  | يهولة الوصول للخدمة في<br>تطبيق الذكي                             |
| سوونه اجرایان ونیازان الدمع<br>مطالبه النو حاله المعامله<br>بینمیانوا<br>موافانی<br>موافانی<br>منابعه الدلین الدوم<br>موافانی<br>منابع الدار الدمنه مع<br>مرابع الدار الدمنه مع<br>مرابع الدار الدمنه مع<br>مرابع مع می می می می می می می می می<br>می می می می می می می می می می<br>می می می می می می می می می<br>می می می می می می می می می<br>می می می می می می می می می می می می می م                                                                                                    | استبيان نبض المتعامل                       | 🕇 🗇 Arabic 🗸                           | ☆                   | ☆     | ☆                 | ☆                  | ☆                   | ☆                      | ☆                  | بهولة إجراءات التقديم على<br>خدمة                                 |
| المذابية التوادية المعاملة<br>وتحديثالها<br>مفالمة (من الجار الحدمة مع<br>توفعاني<br>توفعاني<br>حدون الجارة عدام م السومع                                                                                                    | هل هناك شيء آخر تود مشاركتنا به؟           |                                        | ☆                   | ☆     | ☆                 | ☆                  | ☆                   | ☆                      | ☆                  | بهولة إجراءات وخبارات الدفع                                       |
|                                                                                                    | یرجی البختیار                              |                                        | ☆                   | ☆     | ☆                 | ☆                  | ☆                   | ☆                      | ☆                  | عكانية تتبع حالة المعاملة<br>تحديثاتها                            |
| خفاعة النظيق الذي اعدم<br>حدوث نادر او عمل مي الموقع) مناحم مناحم مناحم مناحم مناحم مناحم مناحم مناحم مناحم مناحم مناحم مناحم مناحم مناحم                                                                                                    |                                            |                                        | ☆                   | ☆     | ☆                 | ☆                  | ☆                   | ☆                      | ☆                  | للائمة زمن إنجاز الخدمة مع<br>مقعات .                             |
| حدول مدر او عص في مسونها                                                                                                    | 2000 جيوف ملتقية                           |                                        | 2                   |       |                   |                    |                     |                        | 숪                  | ينتخلى<br>يفاعة التطبيق الذكي (عدم<br>حجث تأخير أو عطلية بالموقع) |
| توفر الدعم الفاي للخدمة 🗠 کې کې کې کې کې کې                                                                                                    | للتواصل، يرجى إدخال رقم هاتفك أو البريد ا. |                                        |                     | \$    | \$                | 52                 | 57                  | 57                     | ~                  | دوت نظر او عص مي ممومي<br>مفر الدعم الفاي للخدمة                  |
|                                                                                                    |                                            |                                        |                     |       |                   |                    | التالي              | يقي ال                 |                    |                                                                   |